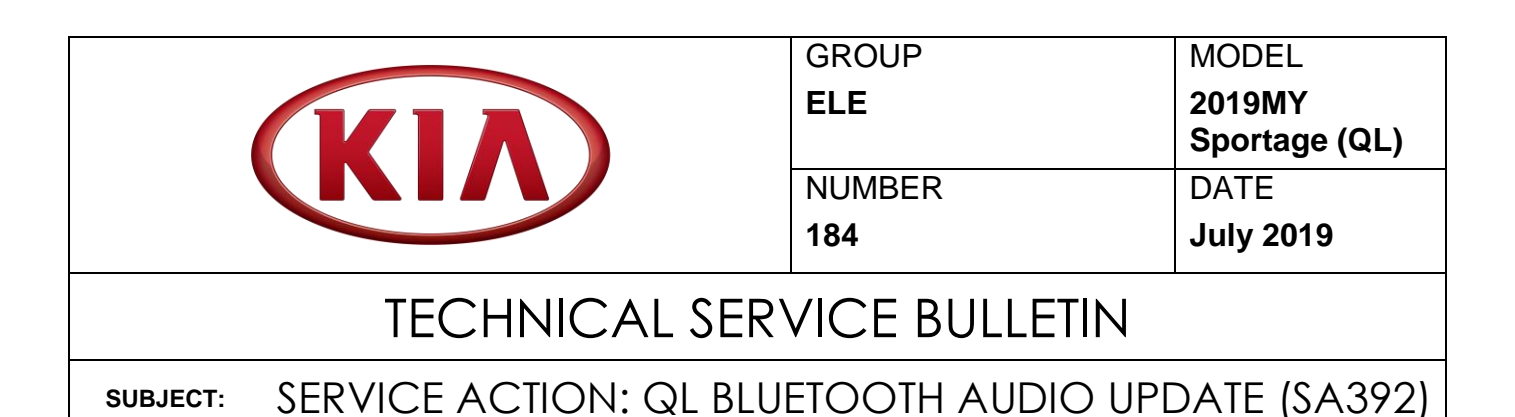

This bulletin provides the procedure for updating the UVO 3.0 software on some 2019MY Sportage (QL) vehicles produced from July 19, 2018 through Jan. 03, 2019 which may experience Bluetooth skipping/intermittent muting. To correct this concern, perform the head unit software update procedure outlined in this bulletin. Before conducting the procedure, verify that the vehicle is included in the list of affected VINs.

| ය Ju                | . 18 11:14    | AM Augio                     |  |  |  |
|---------------------|---------------|------------------------------|--|--|--|
| (ŷ) System Info 🗧 🕤 |               |                              |  |  |  |
| SW Info             |               |                              |  |  |  |
|                     | SW Ver.       | QL17.USA.SOP.V098.181002     |  |  |  |
| Storage             | Firmware Ver. | QL.USA.282.181012.MICOM.D_17 |  |  |  |
| Default             |               |                              |  |  |  |
|                     |               |                              |  |  |  |
|                     |               |                              |  |  |  |
|                     |               | Update                       |  |  |  |

# **\*** NOTICE

A Service Action is a repair program without customer notification that is performed during the warranty period. Any dealer requesting to perform this repair outside the warranty period will require DPSM approval.

Repair status for a VIN is provided on WebDCS (Service  $\rightarrow$  Warranty Coverage  $\rightarrow$  Warranty Coverage Inquiry  $\rightarrow$  Campaign Information). Not completed Recall / Service Action reports are available on WebDCS (Consumer Affairs  $\rightarrow$  Not Completed Recall  $\rightarrow$  Recall VIN  $\rightarrow$  Select Report), which includes a list of affected vehicles.

This issue number is <u>SA392</u>.

File Under: <Electrical>

| Circulate To:   | 🛛 General Manager | Service Manager   | 🛛 Parts Manager |
|-----------------|-------------------|-------------------|-----------------|
| Service Advisor | s 🛛 🖾 Technicians | Body Shop Manager | I Fleet Repair  |

#### Page 2 of 4

# SUBJECT: SERVICE ACTION: QL BLUETOOTH AUDIO UPDATE (SA392)

### Software Update Procedure:

1. Turn engine **ON** and record customer radio presets.

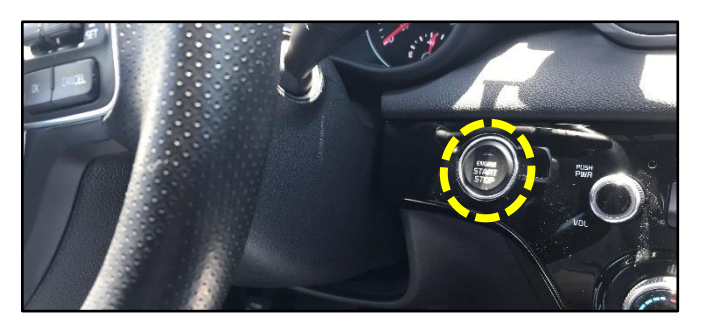

2. Press the **SETUP** hard key on the head unit.

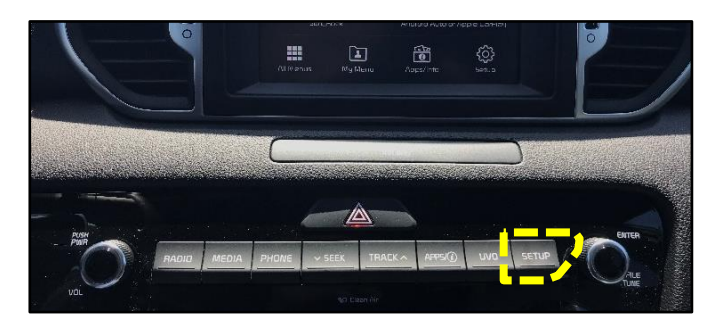

3. Swipe to the next screen and select "System Info" and then select "SW Info/Update".

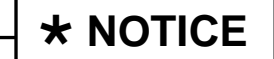

All images used throughout this service bulletin are for reference use only. Disregard time and date displayed in each step.

5. Verify that the installed S/W Version is: <u>QL17.USA.SOP.V098.180612</u>

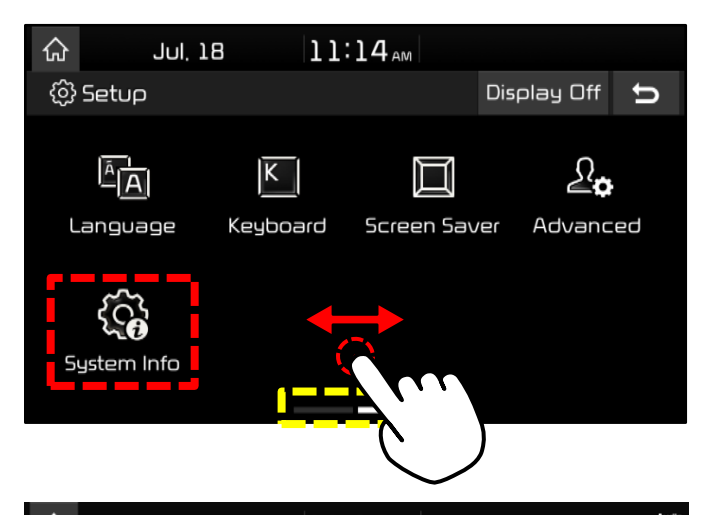

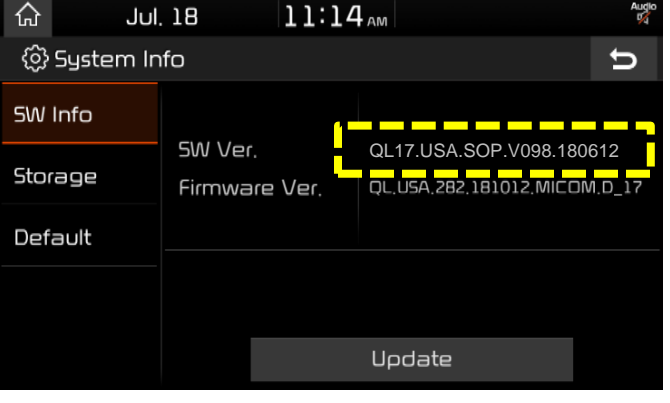

## SUBJECT: SERVICE ACTION: QL BLUETOOTH AUDIO UPDATE (SA392)

6. Insert USB Flash Drive into the vehicle's USB Port. (Location will vary by model)

**Note:** When inserting the USB flash drive, the <u>"Update to next version now?"</u> screen may pop up. If so, proceed to step 7.

If the "Update to next version now?" screen does not pop up: Press the SETUP hardkey on the head unit; on the head unit screen, select "System Info" and then select "Update" under SW.

### QL17.USA.SOP.V098.181002

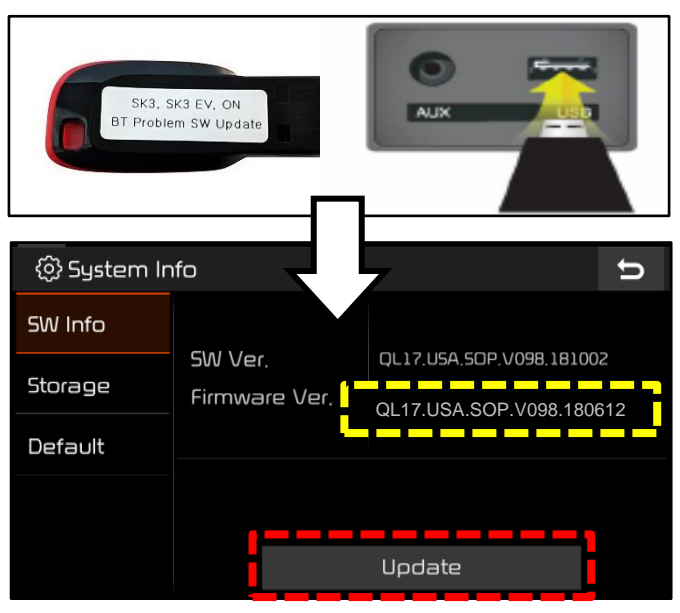

### Allow for the following nine (9) screen sequences to complete. Do NOT press any hard keys or touch screen.

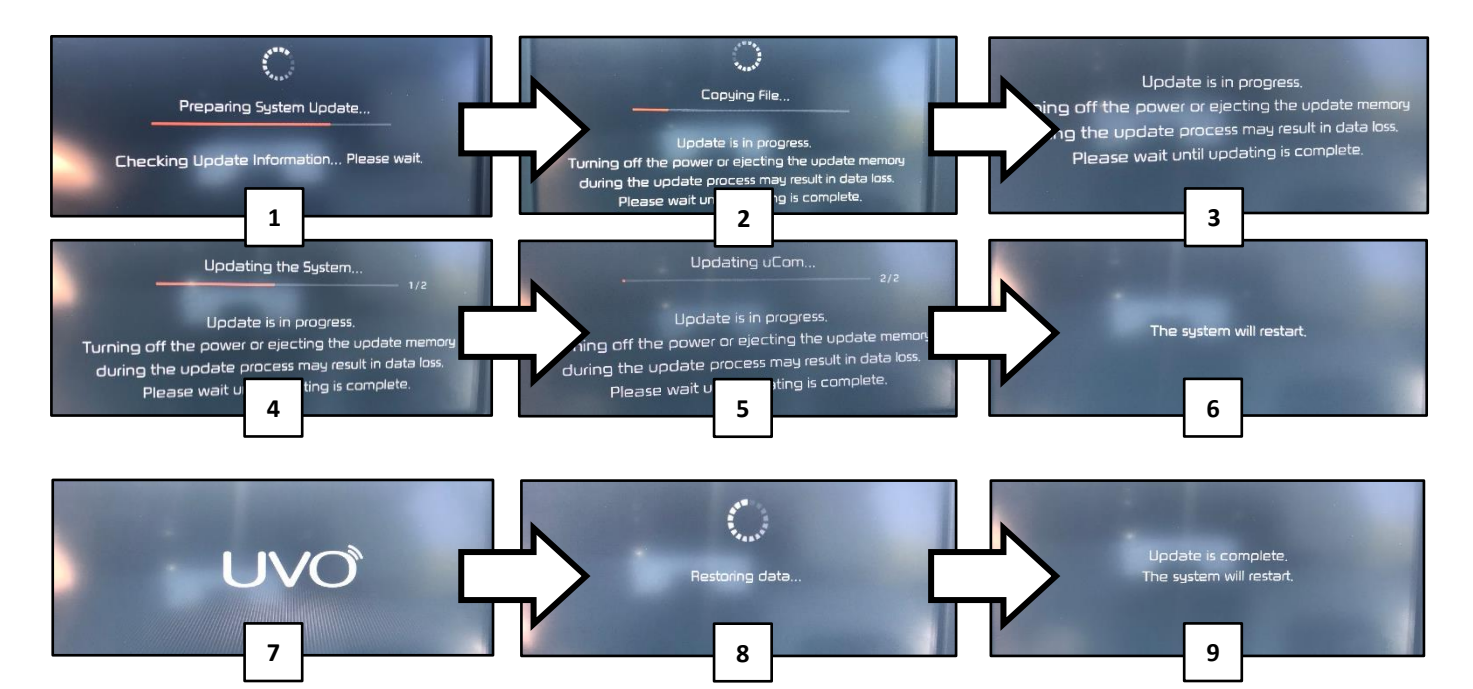

 Verify the installed head unit S/W Version is now: <u>QL17.USA.SOP.V098.181002</u> If necessary, restore radio presets recorded in step 1. Shut engine off.

| Model | Software Version (SW Ver.) |                          |  |  |
|-------|----------------------------|--------------------------|--|--|
| QL    | Before                     | QL17.USA.SOP.V098.180612 |  |  |
|       | After                      | QL17.USA.SOP.V098.181002 |  |  |

#### Page 4 of 4

## SUBJECT: SERVICE ACTION: QL BLUETOOTH AUDIO UPDATE (SA392)

### AFFECTED VEHICLE RANGE:

| Model         | Production Date Range               |  |  |  |
|---------------|-------------------------------------|--|--|--|
| Sportage (QL) | July 19, 2018 through Jan. 03, 2019 |  |  |  |

#### REQUIRED TOOL:

| Tool Name | Figure                                  | Comments                                                                                                    |  |
|-----------|-----------------------------------------|----------------------------------------------------------------------------------------------------|--|
| USB Drive | SK3, SK3 EV, ON<br>BT Problem SW Update | This USB was auto-shipped<br>as part of SA 386.<br>Includes (QL)<br>Software Update<br>Additional USB upgrade sticks<br>can be ordered through<br>Snap-on Business Solutions<br>at (888) 542-1011. |  |

## WARRANTY INFORMATION:

## N Code: N99 C Code: C99

| Claim<br>Type | Causal P/N    | Qty. | Repair<br>Description                     | Labor<br>Op Code | Op<br>Time | Replacement<br>P/N | Qty. |
|---------------|---------------|------|-------------------------------------------|------------------|------------|--------------------|------|
| V             | 96560 D9151WK | 0    | (SA392)<br>Bluetooth Audio<br>Update (QL) | 190058R0         | 0.3<br>M/H | N/A                | 0    |

## **\*** NOTICE

VIN inquiry data for this repair is provided for tracking purposes only. Kia retailers should reference <u>SA392</u> when accessing the WebDCS system.